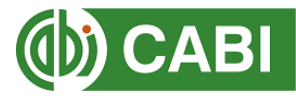

# Username and Password step-by-step guide to the login process for the Horizon Scanning Tool (premium version) and PRA Tool

This guide is for users provided with a CABI username and password for either or both the Horizon Scanning Tool and PRA Tool.

STEP 1: Set up an account on CABI Digital Library
STEP 2: Redeem a CABI Digital Library voucher to access the CABI Compendium datasheets
STEP 3: Sign into the Horizon Scanning Tool using the CABI username and password
STEP 4: Sign into the PRA Tool using the CABI username and password
STEP 5: Create a personal My CABI account to save your PRAs (PRA Tool only)

#### STEP 1: Set up an account on CABI Digital Library

1. Please visit <u>CABI Compendium</u> and click 'Login' > 'Login/Register':

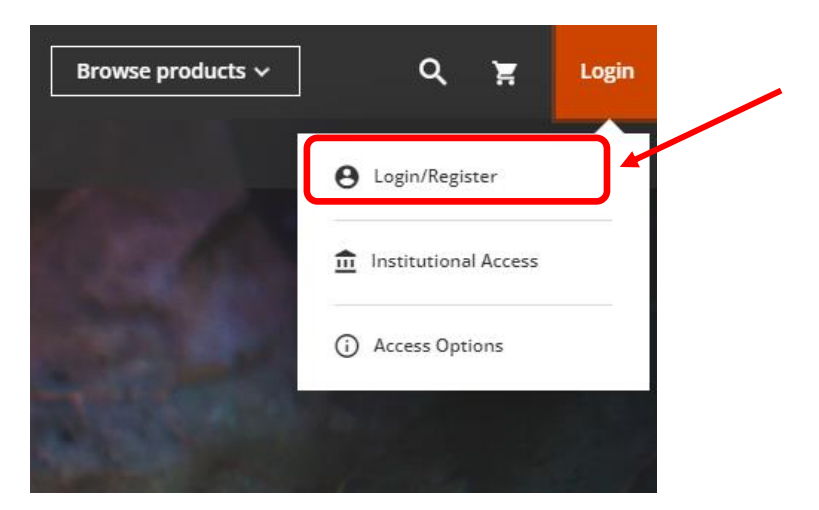

2. Click the green 'Sign Up' link at the bottom of the screen:

| Sign in to CONNECT<br>to continue to CABI Digital Library |  |
|-----------------------------------------------------------|--|
| D ORCID G Google                                          |  |
| Email                                                     |  |
| Continue                                                  |  |
| Are you a new user? Sign up                               |  |

3. Enter your name, email address and set your own password:

| Sign up to CONNECT<br>to continue to CABI Digital Library |                     |                   |          |  |
|-----------------------------------------------------------|---------------------|-------------------|----------|--|
|                                                           | G Google            | Apple             | Micros > |  |
| Name                                                      |                     |                   |          |  |
| Email                                                     |                     |                   |          |  |
| Set Password                                              |                     |                   | 0        |  |
|                                                           | Cont                | tinue             |          |  |
| Ave                                                       | rification code wil | I be sent to your | email    |  |

4. You will then receive a verification code to the email you registered. Please check your spam on junk folders. Enter this short code (6 numbers) to verify your account. You will then be signed into your new account on CABI Digital Library.

#### STEP 2: Redeem a CABI Digital Library voucher

5. Go to 'My Account' and select the option to redeem a voucher:

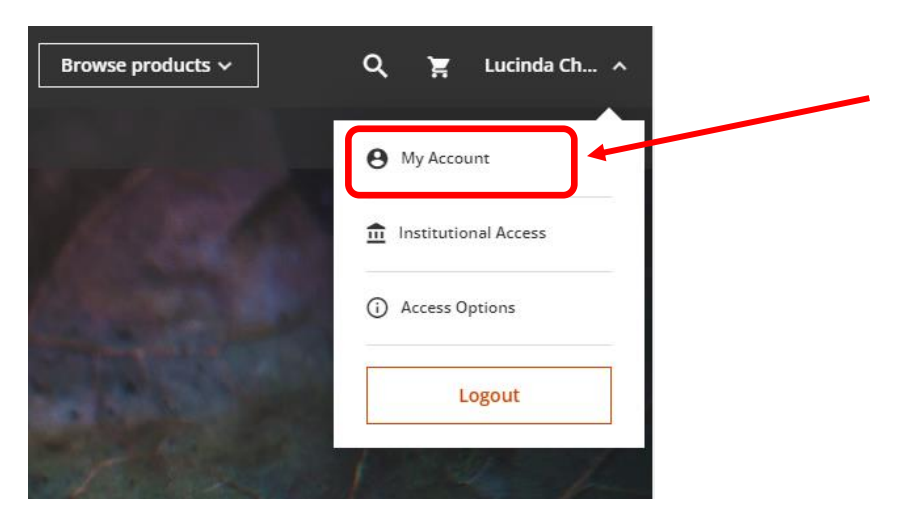

6. Enter the long CABI Digital Library voucher token you have been provided with (20 characters) in the Claim Number box and click Submit.

|                             | Redeem Voucher                                                                                                    |        |  |  |  |
|-----------------------------|----------------------------------------------------------------------------------------------------|--------|--|--|--|
| My Account Personal Details | Access tokens allow you to activate and access content online. If you have been issued an access token, please<br>enter it here and click "Submit" |        |  |  |  |
| Access Entitlements         | Please enter your claim number.<br>Claim Number                                                                                                    |        |  |  |  |
| Redeem Voucher              |                                                                                                    | Submit |  |  |  |
| Alerts                      |                                                                                                    |        |  |  |  |
| My Projects                 |                                                                                                    |        |  |  |  |
| Saved Searches              |                                                                                                    |        |  |  |  |

7. You should receive the below message to confirm the voucher has been redeemed successfully. Click the link to 'Return to homepage' to view the CABI content.

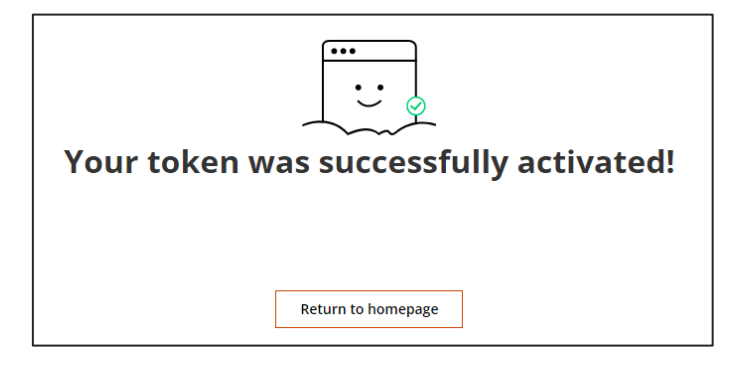

You can now access the full set of datasheets from the CABI Compendium product page as well as the open access CABI content in the Digital Library.

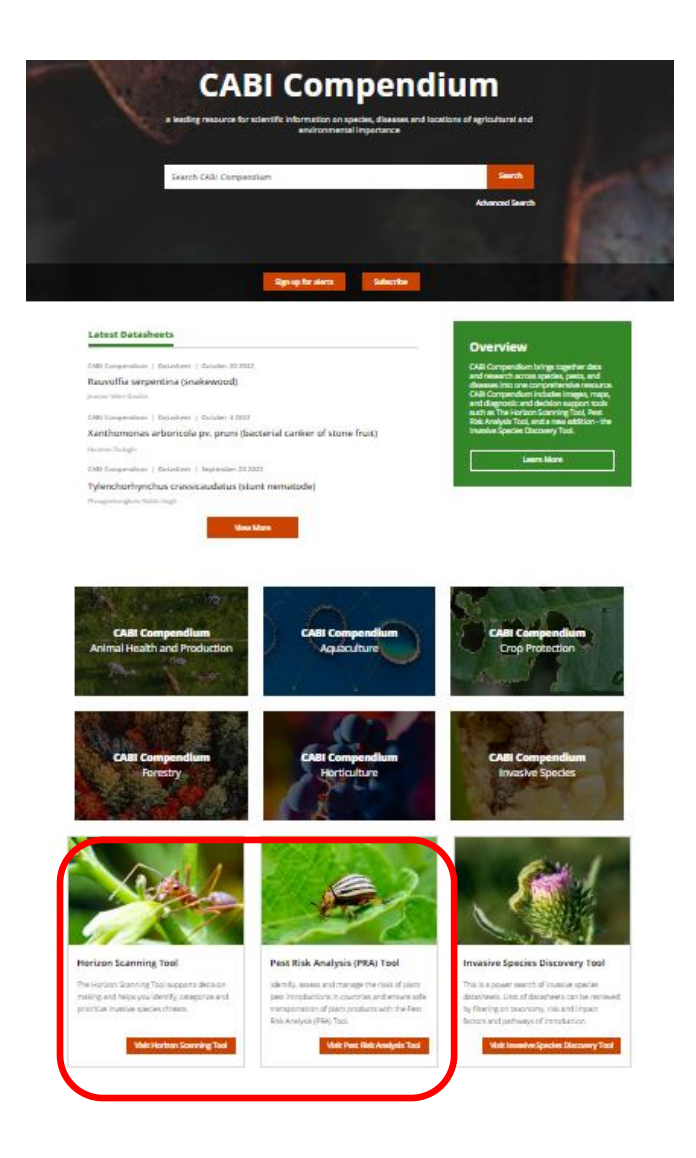

### **STEP 3: Sign in to the Horizon Scanning Tool**

- To enter the Horizon Scanning Tool click on the link at the bottom of the CABI Compendium product page (you can also go to the tool directly at <u>www.cabi.org/HorizonScanningTool</u>).
- 9. Select the Premium version (for full access to datasheets and filters) by clicking on the grey 'Sign in box' and now enter the CABI username and password you have been given in the Manage Access box and select 'Login'.

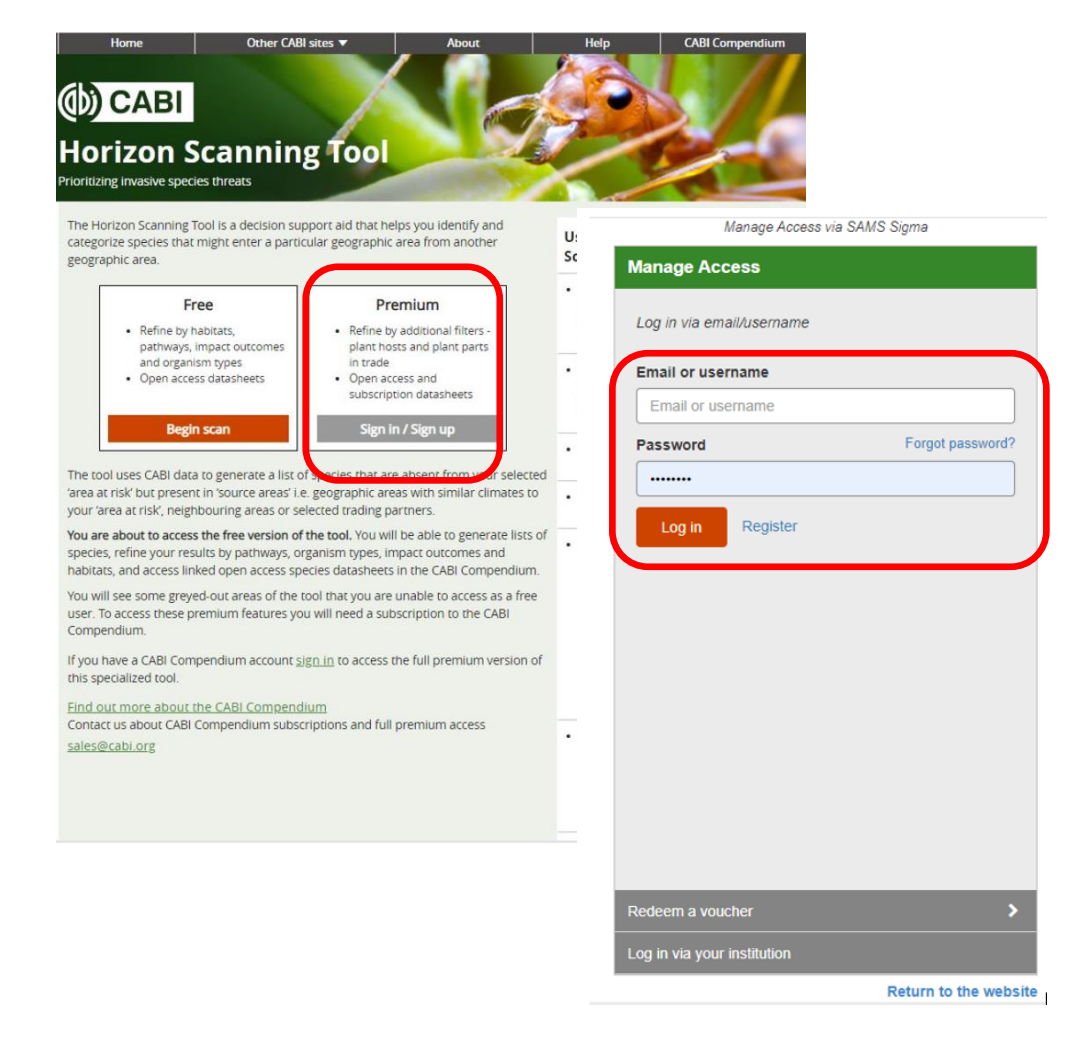

You are now ready to start using the Horizon Scanning Tool.

## STEP 4: Sign in to the PRA Tool

10. To enter the PRA Tool, click on the link at the bottom of the CABI Compendium product page (you can also go to the tool directly at <u>www.cabi.org/PRA-Tool</u>).

11. Click on the 'Sign in' button and now enter the CABI username and password you have been given in the Manage Access box and select 'Login'.

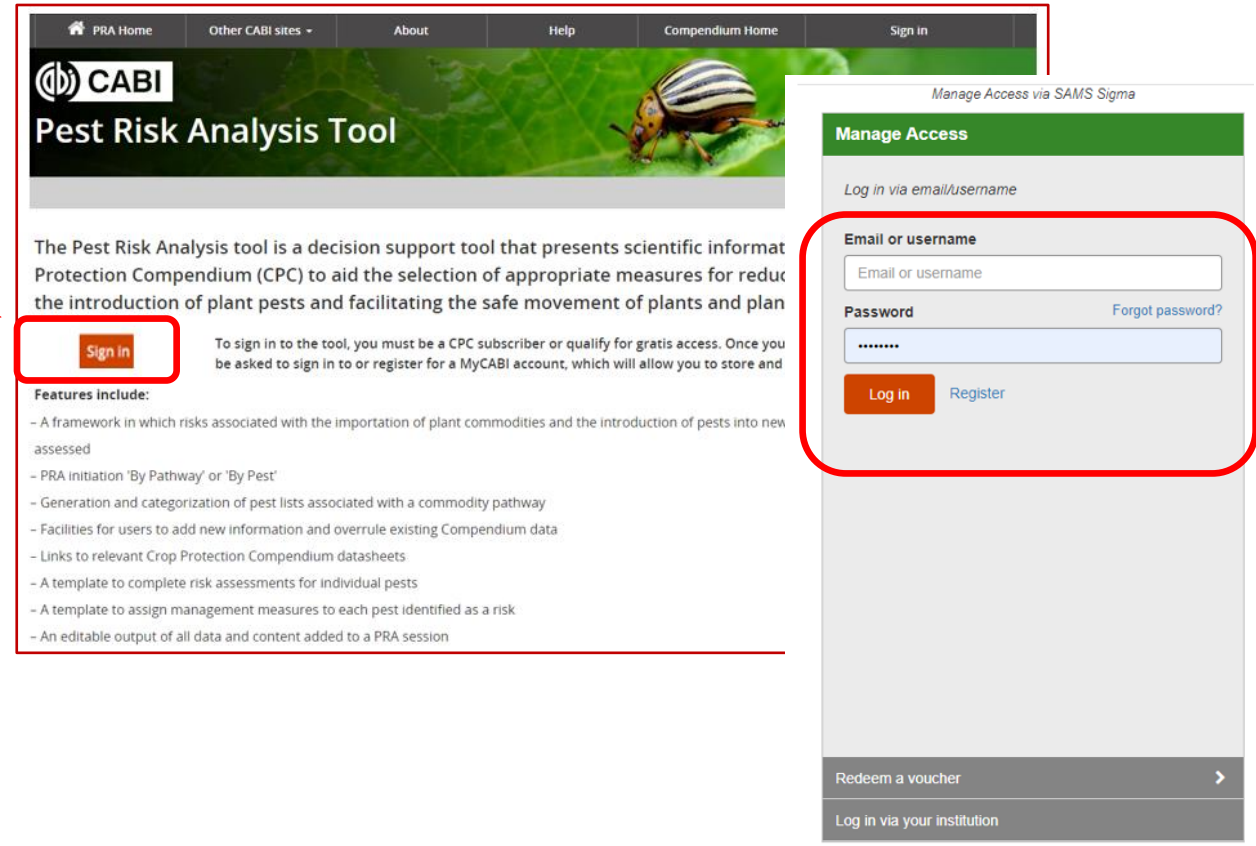

Return to the website

#### STEP 5: Register for a 'My CABI' account to use the PRA Tool

12. You will need to register for your personal My CABI account the first time you enter the PRA Tool because this is where your PRAs are stored. Please use your email address as the username and your chosen password, then click 'Create account'.

| agricio register o my energenerito e core, an | ve and make edits to existing pest risk analysis assessments and reports.                                       |                           |
|-----------------------------------------------|----------------------------------------------------------------------------------------------------|---------------------------|
| Sign in to My CABI                            | Register for a My CABI Account                                                                                  |                           |
| Username/email                                | First name                                                                                                    |                           |
|                                               | Jane                                                                                                    | Check this box to use ema |
| Password                                      | Last name                                                                                                    | username Enter vour own   |
|                                               | Riskassessor                                                                                                    | usernanie. Enter your own |
| Submit Remember me                            | Email address                                                                                                   | password (minimum 10      |
| Forgotten password                            | In the second second second second second second second second second second second second second second second | characters)               |
|                                               | Use email as username 🗹                                                                                         |                           |
|                                               | User name                                                                                                    | Those details should be   |
|                                               |                                                                                                    | mese details should be    |
|                                               | Password                                                                                                    | unique to you, please do  |
|                                               |                                                                                                    | use the Sigma username    |
|                                               | Confirm password                                                                                                | and password provided     |
|                                               |                                                                                                    | CAPI for this appoint     |
|                                               | I am happy to be contacted for user feedback                                                                    | CABI for this account     |
|                                               | I am happy to be contacted about CABI products                                                                  |                           |
|                                               | and services                                                                                                    |                           |

|          | Welcome to My CARI                                                                                                    |                               |  |
|----------|----------------------------------------------------------------------------------------------------|-------------------------------|--|
|          | Welcome to my CABI                                                                                                    |                               |  |
|          | Sign in or register a My CABI account to create, save and make edits to existing pest risk analysis assessments and reports. |                               |  |
| $\frown$ | Sign in to My CABI                                                                                                    | egister for a My CABI Account |  |
|          | Username/email                                                                                                    | F st name                     |  |
|          |                                                                                                    | ane                           |  |
|          | Password                                                                                                    | L st name                     |  |
|          |                                                                                                    | Iskassessor                   |  |

ail address

User name

Password
Confirm password

Create account

Use email as username 🗹

13. Next, sign in to My CABI with your email and the password you have just registered.

14. Click 'Submit' and you will see the PRA Tool 'Terms and conditions'. There are two tick boxes at the bottom of the page. Click 'Save'.

I am happy to be contacted for user feedback
 I am happy to be contacted about CABI products
 and services
 I have read the Privacy Policy (required)

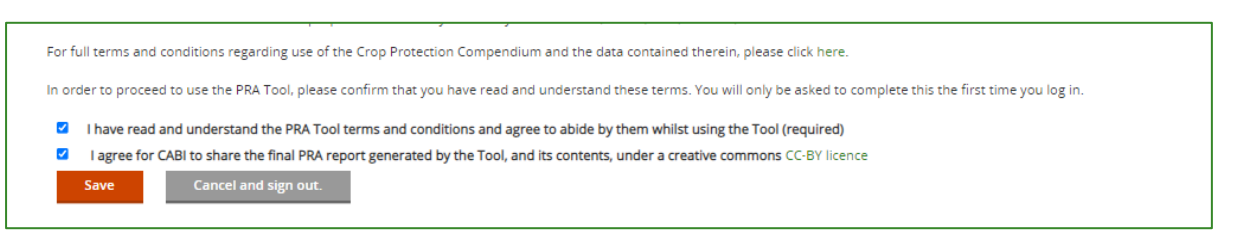

You are now on the PRA Tool home page!

Submit Remember me

tten pa

| 📅 PRA Home                                                      | Other CABI sites 🗕                                | About                                      | Help C                       | Compendium Home       | 📥 Signed              | in as: Jane 🗸  |
|-----------------------------------------------------------------|---------------------------------------------------|--------------------------------------------|------------------------------|-----------------------|-----------------------|----------------|
| (b) CABI<br>Pest Risk Analysis Tool                             |                                                   |                                            |                              |                       |                       |                |
|                                                                 |                                                   |                                            |                              |                       | C External            | links 🛛 Help   |
| Home                                                            |                                                   |                                            |                              |                       |                       |                |
| 🛔 My Personal View 🛿 🐐                                          | Create New Tear                                   | n                                          |                              |                       |                       |                |
|                                                                 |                                                   |                                            |                              |                       |                       |                |
|                                                                 |                                                   |                                            |                              |                       |                       |                |
|                                                                 |                                                   | Welcome                                    | e back Jane                  |                       |                       |                |
|                                                                 | PRA Home                                          | Previous PRAs                              | Regulated Pest               | List                  | My CABI               |                |
| Start a new PRA sessi                                           | on                                                |                                            |                              |                       |                       |                |
| By Pathway                                                      | By Pest                                           | (j)                                        |                              |                       |                       |                |
| Recent PRAs                                                     |                                                   |                                            |                              |                       |                       |                |
| Session number PRA 1                                            | type PRA title P                                  | RA start date PRA due date                 | Status Last Modified         | Completed +           | PRA report            | Delete session |
| No Recent PRA.                                                  |                                                   |                                            |                              |                       |                       |                |
| About the CABI Pest                                             | t Risk Analysis T                                 | ool                                        |                              |                       |                       |                |
| The Pest Risk Analysis tool is<br>measures for reducing risks a | a decision support too<br>associated with plant p | that presents scientific information ests. | from the CABI Crop Protectic | on Compendium (CPC) t | o aid the selection o | if appropriate |

From here you can start a new PRA in your 'My Personal View', open PRAs that have been created by your team if you have been invited to join other colleagues, or explore the PRA Tool <u>Help page</u> for further guidance.

A CABI PRA username and password is usually provided for short-term trials or training workshops. If you are eligible for continuing access, this can be set up for IP recognition for your office or by voucher issued by CABI which enables you to set your own username and password to register to use CABI products. Your 'My CABI', with any PRAs you have saved, remains with you whichever access type you use.

Please contact <u>PRA@cabi.org</u> if you require further assistance.